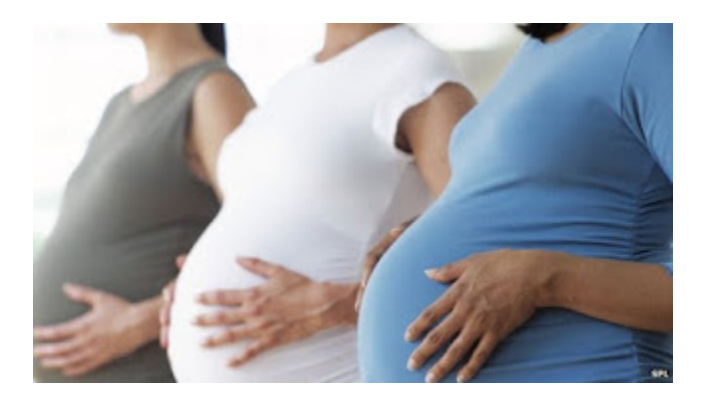

# PRAF 2.0 NurtureOhio Interface: Managed Care Organization User Guide

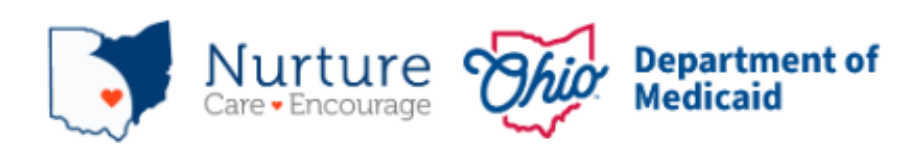

Revised 08/01/2024

## Contents

| Welcome New MCO Users!                                                                                                    |
|----------------------------------------------------------------------------------------------------|
| What is NurtureOhio?3                                                                                                    |
| NurtureOhio Features3                                                                                                    |
| Who Uses NurtureOhio?3                                                                                                    |
| What is a PRAF?4                                                                                                    |
| What is a ROP?4                                                                                                    |
| Benefits of Using NurtureOhio to Submit Pregnancy Notifications:                                                                                                    |
| User Types4                                                                                                    |
| How to Obtain Access to NurtureOhio as a first time MCO User5                                                                                                    |
| How to Log into NurtureOhio6                                                                                                    |
| Forgotten Username or Password7                                                                                                    |
| NurtureOhio Initial Profile Setup                                                                                                    |
| Welcome Screen9                                                                                                    |
| Updating User Information (the Edit User Profile Screen)10                                                                                                    |
|                                                                                                    |
| How to Submit a Report of Pregnancy (ROP)11                                                                                                    |
| How to Submit a Report of Pregnancy (ROP)11 Add Patient Information12                                                                                                    |
| How to Submit a Report of Pregnancy (ROP)11<br>Add Patient Information12<br>Patient Validation12                                                                                                    |
| How to Submit a Report of Pregnancy (ROP)                                                                                                    |
| How to Submit a Report of Pregnancy (ROP)       11         Add Patient Information       12         Patient Validation       12         Patient Validation       12         ROP Form       17                                                                                                    |
| How to Submit a Report of Pregnancy (ROP)       11         Add Patient Information       12         Patient Validation       12         Patient Validation Fields       12         ROP Form       17         Submit       19                                                                                                    |
| How to Submit a Report of Pregnancy (ROP)       11         Add Patient Information       12         Patient Validation       12         Patient Validation Fields       12         ROP Form       17         Submit       19         Processing Referrals       20                                                                                                    |
| How to Submit a Report of Pregnancy (ROP)       11         Add Patient Information       12         Patient Validation       12         Patient Validation Fields       12         ROP Form       17         Submit       19         Processing Referrals       20         Manually Adding a Referral       23                                                                                                    |
| How to Submit a Report of Pregnancy (ROP)       11         Add Patient Information       12         Patient Validation       12         Patient Validation Fields       12         ROP Form       17         Submit       19         Processing Referrals       20         Manually Adding a Referral       23         Exporting ROPs       23                                                                                                    |
| How to Submit a Report of Pregnancy (ROP)       11         Add Patient Information       12         Patient Validation       12         Patient Validation Fields       12         ROP Form       17         Submit       19         Processing Referrals       20         Manually Adding a Referral       23         Analytics       25                                                                                                    |
| How to Submit a Report of Pregnancy (ROP)       11         Add Patient Information       12         Patient Validation       12         Patient Validation Fields       12         ROP Form       17         Submit       19         Processing Referrals       20         Manually Adding a Referral       23         Exporting ROPs       23         Analytics       25         Log Out       27                                                                                                    |
| How to Submit a Report of Pregnancy (ROP)       11         Add Patient Information       12         Patient Validation       12         Patient Validation Fields       12         ROP Form       17         Submit       19         Processing Referrals       20         Manually Adding a Referral       23         Exporting ROPs       23         Analytics       25         Log Out       27         Help Desk and User Support       28                                                                             |
| How to Submit a Report of Pregnancy (ROP)       11         Add Patient Information       12         Patient Validation       12         Patient Validation Fields       12         ROP Form       17         Submit       19         Processing Referrals       20         Manually Adding a Referral       23         Exporting ROPs       23         Analytics       25         Log Out       27         Help Desk and User Support       28         Help Form       28                                                  |
| How to Submit a Report of Pregnancy (ROP)       11         Add Patient Information       12         Patient Validation       12         Patient Validation Fields       12         ROP Form       17         Submit       19         Processing Referrals       20         Manually Adding a Referral       23         Exporting ROPs       23         Analytics       25         Log Out       27         Help Desk and User Support       28         Maintenance and System Outages       29                             |
| How to Submit a Report of Pregnancy (ROP)       11         Add Patient Information       12         Patient Validation       12         Patient Validation Fields       12         ROP Form       17         Submit       19         Processing Referrals       20         Manually Adding a Referral       23         Exporting ROPs       23         Analytics       25         Log Out       27         Help Desk and User Support       28         Maintenance and System Outages       29         Appendix A       30 |

| Shareable Data Entry                                  | 30 |
|-------------------------------------------------------|----|
| Same-Day Pregnancy Notification                       | 30 |
| Ability to Retrieve and Save Previously Entered Forms | 32 |
| Ability to View and Filter Analytics                  | 32 |

## Welcome New MCO Users!

### This document will help you get started with using the NurtureOhio website.

### What is NurtureOhio?

Nurture Ohio was developed in 2016, in partnership with the Ohio Perinatal Quality Collaborative, the Ohio Department of Health, 23 Medicaid Maternal and Fetal Medicine providers, and the five Medicaid Managed Care Organizations (MCOs) to standardize pregnancy notification and decrease the risk of preterm birth. Through continued spread, the project has since grown beyond the progesterone quality improvement project, and the Nurture Ohio web-based system has become Ohio Department of Medicaid's preferred method for notification of pregnancy for all Medicaid-insured individuals across the state.

Nurture Ohio is a web-based system that stores and shares information about pregnancy and related needs. This information is collected using the electronic Pregnancy Risk Assessment Form (PRAF 2.0) and the Report of Pregnancy (ROP). Once a user submits either the PRAF 2.0 or ROP form in Nurture Ohio, the data is seamlessly transmitted to Ohio Medicaid's eligibility system to ensure maintenance of Medicaid coverage, resources, the Ohio Department of Health for connection to the Women and Infant Nutrition Program and evidence-based Home Visiting, or the individual's MCO for connection with other needed services.

Nurture Ohio is used to notify the Ohio Department of Medicaid and key stakeholders of pregnancy for ALL Medicaid-insured individuals for both eligibility maintenance and care coordination. Through both the PRAF and ROP, Nurture Ohio transmits the minimum information needed about Medicaid individuals' pregnancy information to the appropriate stakeholders to ensure their needs are met. Therefore, obstetric and non-obstetric providers of Medicaid services can use the Nurture Ohio system.

### NurtureOhio Features

- Shareable Data Entry
- One Time Data Entry of Practice and Provider Information
- Same-Day Pregnancy Notification
- Ability to Retrieve and Save Previously Entered Forms
- Ability to Filter Analytics by Practice and MCO

More information on these features can be found in <u>Appendix A</u>.

#### Who Uses NurtureOhio?

- Obstetric providers, non-obstetric providers, Managed Care Organizations (MCOs), and Ohio Equity Institute Community-Based Organizations (CBOs) can submit forms in NurtureOhio.
- Obstetrical providers should submit a Pregnancy Risk Assessment Form (PRAF 2.0) on behalf of their patients.
- Non-obstetrical providers, such as primary care providers, emergency department providers, local health department clinics, etc. (when able to positively confirm the individual's pregnancy) should submit a ROP.

• CBOs and MCOs should also submit a ROP when notified of a pregnancy.

### What is a PRAF?

The Pregnancy Risk Assessment Form (PRAF 2.0) is intended for submission at the patient's first prenatal visit. The PRAF 2.0 replaced the ODM 03535 form and is a shorter version. The PRAF 2.0 should be submitted during the first prenatal appointment and whenever there is a change in the patient's social or medical risk factors or needs.

### What is a ROP?

The purpose of the Report of Pregnancy (ROP) form is to provide a mechanism for individuals other than prenatal care providers to report a Medicaid individual's pregnancy as soon as possible to assist with eligibility and care coordination. The goal of the ROP is to connect the individual to obstetrical care and other services and ensure coverage throughout pregnancy and the post-partum period to optimize health care access and health outcomes for the mother and infant. ROPs are intended for submission at the first "positive pregnancy" screening or notification. This may occur when services are provided by a community-based organization or Pathways HUB, a member reports pregnancy to the MCO as well as in clinical settings such as a primary care practice, at the emergency department, or within a local health clinic. For example, if a member calls into the MCO and gives an initial report of pregnancy a ROP should be submitted by the MCO on behalf of the member. Again, the ROP is only intended for submission by non-obstetrical providers, Medicaid MCOs, and CBOS.

**Note:** MCOs will only be submitting ROPs not PRAFs. PRAFs are only to be submitted by providers of obstetrical services. ROPs should only be completed for current Medicaid recipients.

### Benefits of Using NurtureOhio to Submit Pregnancy Notifications:

- Updating pregnancy details in Ohio's Medicaid eligibility system to prevent loss of Medicaid coverage during pregnancy and the postpartum period.
- MCO notification of potential members for care coordination and incentive programs to provide support and resources during pregnancy.
- Timely referrals to the Ohio Department of Health's Special Supplemental Nutrition Program for Women, Infants, and Children (WIC), and Home Visiting Central Intake platform.

### **User Types**

Clinical Practice Users, MCOs, and CBOs can access the NurtureOhio system to submit pregnancy notifications on behalf of Medicaid members. Users are classified into four different types which impact what views they have access to and how they enter information in the NurtureOhio system.

Users are classified as one of the following types: Clinical OBGYN (Obstetric practice users), Clinical Non-OBGYN (Non-obstetric practice users), Non-Clinical Community Based Organizations, and Non-

Clinical Managed Care Plan users.

For the purposes of NurtureOhio, ODM defines:

- Clinical OB/GYN as those users associated with a practice that provides obstetric services.
- Clinical Non–OB/GYN are users associated with a clinical practice that does not provide obstetric services, but is able to confirm an individual's pregnancy via a positive pregnancy screening such as primary care, emergency department, urgent care, community health centers, community clinics, etc.
- Non-Clinical Community-Based Organizations are organizations identified by the Ohio Department of Medicaid as Ohio Equity Institute Lead Infant Mortality Entities
- Non Clinical Managed Care Plans are users affiliated with ODMs contracted managed care plans of both users from OB/GYN and Non OB/GYN practices.

## How to Obtain Access to NurtureOhio as a first time MCO User

- MCOs must designate a lead individual to submit requests for new users using the NurtureOhio Change Request Form. The link to the form can be obtained by sending a request to MomsAndBabies@medicaid.ohio.gov
- The lead will complete the form and submit it.
- Once the new user is added the lead and the new user will be notified via email.
- When the new user logs into NurtureOhio for the first time, they will need to choose "Internal" from the dropdown box, enter their email as the username and then click "Forget Password" to set up their password for the first time.
- The system will send a password reset to the user's email, user should check the spam folder for the email if it is not in their main folder.

| Nur<br>Care • En                                                                    | ture                                                                                                    | Department of<br>Medicaid                                                           |  |  |  |  |  |  |
|-------------------------------------------------------------------------------------|----------------------------------------------------------------------------------------------------|-------------------------------------------------------------------------------------|--|--|--|--|--|--|
| PRAF 2.0 Ohio D<br>of Pregnancy Sys                                                 | epartment of Medic<br>stem                                                                                                    | caid's Online Notification                                                          |  |  |  |  |  |  |
| Ohio Medicaid Pro<br>to log in with your<br>pregnancy notifica<br>by Ohio Medicaid. | oviders/Practices: Se<br>OHID Username and<br>tions and referrals fo                                                                                            | elect "OHID" from dropdown<br>d Password to submit<br>or patients currently insured |  |  |  |  |  |  |
| All Other Users, in<br>from dropdown to<br>Password provide                         | All Other Users, including MCEs and CBOs: Select "Internal"<br>from dropdown to login with your NurtureOhio Username and<br>Password provided to you via email. |                                                                                     |  |  |  |  |  |  |
| System:                                                                             | Internal 🗸                                                                                                    |                                                                                     |  |  |  |  |  |  |
| Username:                                                                           |                                                                                                    | -                                                                                   |  |  |  |  |  |  |
| Password:                                                                           |                                                                                                    |                                                                                     |  |  |  |  |  |  |
|                                                                                     | Remember me                                                                                                    |                                                                                     |  |  |  |  |  |  |
|                                                                                     | L                                                                                                    | .OG IN                                                                              |  |  |  |  |  |  |
|                                                                                     | Help 🕜                                                                                                    | Forgot Password?                                                                    |  |  |  |  |  |  |
|                                                                                     |                                                                                                    |                                                                                     |  |  |  |  |  |  |
|                                                                                     |                                                                                                    |                                                                                     |  |  |  |  |  |  |

## How to Log into NurtureOhio

To access the NurtureOhio website visit:

- <u>https://nurtureohio.com/login</u>
- Select "Internal" from the dropdown list, then enter your Username and Password. Click "LOG IN".
- Logging in allows users to submit Reports of Pregnancy for patients currently insured by Ohio Medicaid.
- Logging in allows MCO users the ability to review ROP and PRAF referral needs for their members

|                                                                                 | ture                                                                                                    | Department of<br>Medicaid |  |  |  |  |  |  |  |  |
|---------------------------------------------------------------------------------|----------------------------------------------------------------------------------------------------|---------------------------|--|--|--|--|--|--|--|--|
| PRAF 2.0 Ohio I<br>of Pregnancy Sy                                              | PRAF 2.0 Ohio Department of Medicaid's Online Notification<br>of Pregnancy System                                                                                                    |                           |  |  |  |  |  |  |  |  |
| Ohio Medicaid Pr<br>to log in with you<br>pregnancy notific<br>by Ohio Medicaid | Ohio Medicaid Providers/Practices: Select "OHID" from dropdown<br>to log in with your OHID Username and Password to submit<br>pregnancy notifications and referrals for patients currently insured<br>by Ohio Medicaid. |                           |  |  |  |  |  |  |  |  |
| All Other Users, i<br>from dropdown to<br>Password provide                      | All Other Users, including MCEs and CBOs: Select "Internal"<br>from dropdown to login with your NurtureOhio Username and<br>Password provided to you via email.                                                         |                           |  |  |  |  |  |  |  |  |
| System:                                                                         | Internal 🗸                                                                                                    |                           |  |  |  |  |  |  |  |  |
| Username:                                                                       |                                                                                                    | +                         |  |  |  |  |  |  |  |  |
| Password:                                                                       |                                                                                                    | -                         |  |  |  |  |  |  |  |  |
|                                                                                 | C Remember me                                                                                                    |                           |  |  |  |  |  |  |  |  |
|                                                                                 | L                                                                                                    | .OG IN                    |  |  |  |  |  |  |  |  |
|                                                                                 | Help 🕜                                                                                                    | Forgot Password?          |  |  |  |  |  |  |  |  |
|                                                                                 |                                                                                                    |                           |  |  |  |  |  |  |  |  |

## Forgotten Username or Password

If you need help logging in, contact <u>nurtureohiosupport@deliverhealth.com</u>.

If you have forgotten your username or password, select 'Forgot Password?' and enter the email associated with your user account.

|                                                                                     | ture 🧞                                             | hio Depa<br>Medio                               | rtment of<br>caid                                           |          |
|-------------------------------------------------------------------------------------|----------------------------------------------------|-------------------------------------------------|-------------------------------------------------------------|----------|
| PRAF 2.0 Ohio Do<br>of Pregnancy Sys                                                | epartment of<br>stem                               | Medicaid's C                                    | Online Notification                                         | n        |
| Ohio Medicaid Pro<br>to log in with your<br>pregnancy notifica<br>by Ohio Medicaid. | viders/Practic<br>OHID Usernar<br>tions and refe   | es: Select "O<br>ne and Passi<br>rals for patie | HID" from dropdov<br>word to submit<br>nts currently insure | vn<br>ed |
| All Other Users, in<br>from dropdown to<br>Password provided                        | cluding MCEs<br>login with your<br>d to you via en | and CBOs: S<br>NurtureOhio<br>nail.             | Select "Internal"<br>Username and                           |          |
| System:                                                                             | Internal 🗸                                         |                                                 |                                                             |          |
| Username:                                                                           |                                                    |                                                 |                                                             |          |
| Password:                                                                           |                                                    |                                                 |                                                             |          |
|                                                                                     | C Remembe                                          | r me                                            |                                                             |          |
|                                                                                     |                                                    | LOG IN                                          |                                                             |          |
|                                                                                     | Help 🕜                                             |                                                 | Forgot Passwore                                             | d? 🗲     |
|                                                                                     |                                                    |                                                 |                                                             |          |

| Lost your password?             |                         |
|---------------------------------|-------------------------|
| Enter the e-mail addre account. | ss associated with your |
| Email                           |                         |
|                                 | SUBMIT                  |

## NurtureOhio Initial Profile Setup

After logging into NurtureOhio for the first time, users will be taken to "New User Profile Setup" page. Here users can update their password to something more memorable.

Once the user has updated their password, click "SAVE & BEGIN". The user will be redirected to their welcome screen.

| Nurture                                          | Forms                       | Reassigned Forms                                   | Data Uploads                       | Analytics                      | Video Library      | Help                           |                                     | Logout    |
|--------------------------------------------------|-----------------------------|----------------------------------------------------|------------------------------------|--------------------------------|--------------------|--------------------------------|-------------------------------------|-----------|
| Users Edit User Pro                              | ofile                       |                                                    |                                    |                                |                    |                                |                                     |           |
| New User Pro                                     | file Set                    | up                                                 |                                    |                                |                    |                                |                                     |           |
| Welcome to Nurture                               | e Ohio!                     |                                                    |                                    |                                |                    |                                |                                     |           |
| This portal provides you<br>Please take a moment | u the ability<br>to confirm | y to electronically reco<br>the information withir | eive the Pregna<br>n your personal | ncy Risk Asso<br>user profile. | essment Form (     | PRAF) 2.0, as well as have     | e record of all previously complete | ed forms. |
| EHR Token(s)                                     |                             |                                                    |                                    |                                |                    |                                |                                     |           |
| USER INFORMATION                                 |                             |                                                    |                                    |                                |                    |                                |                                     |           |
| First Name                                       |                             | l0                                                 |                                    |                                | Last Name          |                                | l¦i                                 |           |
| User Type                                        |                             |                                                    |                                    |                                |                    |                                |                                     |           |
| MCP                                              |                             |                                                    |                                    |                                |                    |                                |                                     |           |
| Email / Username                                 |                             |                                                    |                                    |                                |                    |                                |                                     |           |
| New Password                                     | Ð                           |                                                    |                                    |                                |                    |                                |                                     |           |
| Please verify that the i                         | nformation                  | in this section appear                             | s correct. Your e                  | nail address v                 | vill be used to se | end notifications from the sys | stem when new forms have been su    | bmitted.  |
| MCP                                              |                             |                                                    |                                    |                                |                    |                                |                                     |           |
|                                                  |                             |                                                    |                                    |                                |                    |                                | SAV                                 | E & BEGIN |

## Welcome Screen

After logging in, MCO users will be taken to the Welcome Screen. The Welcome screen allows users to perform or access multiple tasks, including:

- Updating user information by clicking on the User ID
- Viewing submitted PRAFs and ROPs
- Viewing referrals
- Viewing reassigned forms
- Searching for existing forms using any of the following:
  - Patient Name
  - Patient DOB
  - Patient Medicaid transmission status
  - Date of Creation (Specific date or date range)
  - Date of Service (Specific date or date range)
- Viewing organization notifications
- Access to information needed to complete monthly reports.
- Downloading completed ROPs and PRAFs in PDF format or patient information in CSV format
- Exporting multiple ROPs or PRAFs at once to a CSV file.

| Nurture              | Forms        | Reassigned Forms     | Data Uploads            | Analytics     | Video Library    | Help                  | <sup>60</sup> _ |        | Logout |
|----------------------|--------------|----------------------|-------------------------|---------------|------------------|-----------------------|-----------------|--------|--------|
| Patients             |              |                      |                         |               |                  |                       |                 |        |        |
| Notification Section | n: Your orga | anization has 36 not | tification(s) that requ | uire attentio | on. View Notific | ations                |                 |        |        |
| PRAF 2.0: P          | atient F     | orms                 |                         |               |                  |                       |                 |        |        |
| PRAF 2.0 IN PROCES   | iS: 1 P      | RAF 2.0 COMPLETED:   | 0 FORMS SAVE            | ED: 6         |                  |                       |                 | EXPORT |        |
| Patient Name D       | ate Added    | Date Modified        | Site                    |               | Medicai          | d Transmission Status | Status          | Action |        |
| 0                    | 4/04/2023    | 04/04/2023           | THE METROHEALTH         | H SYSTEM      | Pending          | 9                     | In Process ~    | PDF    | CSV    |

### Updating User Information (the Edit User Profile Screen)

After clicking on the User ID on the Welcome Screen, users can edit information about their user account. On this screen, users can:

- Edit first name and last name.
- Change their password.
- View user type.

н

ł

L

- Verify that their managed care plan name is correct.
- Click the "Save" button to save any changes and return to the Welcome Screen. If no changes have been made, click the "Users" button at the top left of the screen

|                                                                                                    |                                                       |                                        |                           | 4                          |                      |
|----------------------------------------------------------------------------------------------------|-------------------------------------------------------|----------------------------------------|---------------------------|----------------------------|----------------------|
| Nurture Forms Reassigned Fo                                                                            | orms Data Uploads A                                   | nalytics Video Library                 | Help                      | <b>1</b>                   | Logout               |
|                                                                                                    |                                                       |                                        |                           |                            |                      |
| Users Edit User Profile                                                                                |                                                       |                                        |                           |                            |                      |
|                                                                                                    |                                                       |                                        |                           |                            |                      |
| Edit User Profile                                                                                      |                                                       |                                        |                           |                            |                      |
| Welcome to Nurture Ohio!                                                                               |                                                       |                                        |                           |                            |                      |
| This portal provides you the ability to electronica<br>Please take a moment to confirm the information | Ily receive the Pregnancy<br>within your personal use | r Risk Assessment Form (<br>r profile. | PRAF) 2.0, as well as h   | nave record of all previou | sly completed forms. |
| USER INFORMATION                                                                                       |                                                       |                                        |                           |                            |                      |
| First Name                                                                                             |                                                       | Last Name                              |                           |                            |                      |
| Demo                                                                                                   |                                                       | User                                   |                           |                            |                      |
| Liser Type                                                                                             |                                                       |                                        |                           |                            |                      |
| MCP                                                                                                    |                                                       |                                        |                           |                            |                      |
|                                                                                                    |                                                       |                                        |                           |                            |                      |
| Email / Username                                                                                       |                                                       |                                        |                           |                            |                      |
|                                                                                                    |                                                       |                                        |                           |                            |                      |
| New Password                                                                                           |                                                       |                                        |                           |                            |                      |
|                                                                                                    |                                                       |                                        |                           |                            |                      |
| Please verify that the information in this section                                                     | appears correct. Your email                           | address will be used to se             | nd notifications from the | system when new forms      | have been submitted. |
| MCP                                                                                                    |                                                       |                                        |                           |                            |                      |
|                                                                                                    |                                                       |                                        |                           |                            |                      |
|                                                                                                    |                                                       |                                        |                           |                            |                      |
|                                                                                                    |                                                       |                                        |                           |                            | SAVE                 |
| 6.3.0                                                                                                  |                                                       |                                        |                           |                            |                      |
|                                                                                                    |                                                       |                                        |                           |                            |                      |
|                                                                                                    |                                                       |                                        |                           |                            |                      |
|                                                                                                    |                                                       |                                        |                           |                            |                      |

**Note:** Some information associated with your User ID will be inserted automatically. You will not be able to edit this information. Contact your lead to submit edits if needed for prepopulated information

\_\_\_\_\_

Be sure to click the "Save" button at the bottom on this screen to save any changes you make on this screen, or they will be lost.

## How to Submit a Report of Pregnancy (ROP)

From the welcome page, the user will choose the "Forms" tab

| Nurture           | Forms          | Reassigned Forms      | Data Uploads A            | nalytics   | Video Library   | Help                  |              |        | Logout   |
|-------------------|----------------|-----------------------|---------------------------|------------|-----------------|-----------------------|--------------|--------|----------|
| Patients          |                |                       |                           |            |                 |                       |              |        |          |
| Notification Sect | ion: Your orga | anization has 36 noti | ification(s) that require | e attentio | n. View Notific | ations                |              |        |          |
| PRAF 2.0: I       | Patient F      | orms                  |                           |            |                 |                       |              |        |          |
| PRAF 2.0 IN PROCI | ESS: 1 P       | RAF 2.0 COMPLETED:    | 0 FORMS SAVED:            | : 6        |                 |                       |              | EXPORT | SEARCH Q |
| Patient Name      | Date Added     | Date Modified         | Site                      |            | Medicaio        | d Transmission Status | Status       | Action |          |
|                   | 04/04/2023     | 04/04/2023            | THE METROHEALTH S         | SYSTEM     | Pending         | 1                     | In Process ~ | PDF    | CSV      |

After choosing the Forms tab, select 'ROPs' from the Forms menu.

| Nurture               | Forms    | Reassigne  | d Form |
|-----------------------|----------|------------|--------|
|                       | PRA      | F 2.0      |        |
| Patients              | Archived | PRAF 2.0   |        |
| Notification Section: | RC       | )Ps        | s 4 no |
|                       | Refe     | errals     |        |
| PRAF 2.0: Pa          | tient Fo | orms       |        |
| PRAF 2.0 IN PROCESS:  | 6 PR     | AF 2.0 COM | PLETE  |
| Patient Name          |          | Date Ac    | lded   |
| Practice1 test        |          | 09/26/2    | 2022   |

After clicking the "+ ADD ROP" button on the main ROP screen, users can begin entering information.

| Nurture       | Forms Re   | assigned Forms | Data Uploads | Analytics | Video Library | Help              | 1  |           | Logout |
|---------------|------------|----------------|--------------|-----------|---------------|-------------------|----|-----------|--------|
| ROPs          |            |                |              |           |               |                   |    |           |        |
| Report of Pre | egnancy Fo | orms           |              |           |               |                   |    |           |        |
|               |            |                |              |           |               |                   | -  | + ADD ROP | EXPORT |
| Patient Name  | Submission | Date           | Ву           |           | Medicaid Tra  | ansmission Status | Ac | tion      |        |
| Susan connor  | 09/27/2022 |                | -none        | b         | Pending       |                   |    | PDF CSV   |        |
| Test 2 ROP    | 09/26/2022 |                | -non         | b         | Pending       |                   |    | PDF CSV   |        |
| test1 rop     | 09/23/2022 |                |              |           | Pending       |                   |    | PDF CSV   |        |
|               |            |                |              |           |               |                   |    |           |        |
| 6.3.0         |            |                |              |           |               |                   |    |           |        |

## Add Patient Information

#### **Patient Validation**

To improve data quality and ensure HIPPA protections, a patient validation feature has been added to check that the information entered is linked to an individual's Medicaid case. To complete this validation, NurtureOhio takes the information entered and searches against Ohio Medicaid's eligibility system. The user will then receive feedback based on the data entered. If the information does not match, the user will have the opportunity to correct, re-validate, and resubmit. If the information still does not match after correcting the indicated fields, the user may continue without validation but will need to verify the data after submission, complete any necessary edits to the ROP, and then resubmit. The user has up to 30 days to edit the form and resubmit. After 30 days, the user cannot edit a form and must submit a new one.

#### **Patient Validation Fields**

- 1. Complete the required fields:
  - Patient First Name
  - o Patient Last Name
  - Estimated Due Date
  - Patient DOB
  - Patient Medicaid ID (MMIS number)
  - Patient Social Security Number (9-Digit)

| Nurture                                     | Forms                         | Reassigned Forms                                    | Data Uploads                            | Analytics                                     | Video Library                              | Help                         |                                    | 1848          |                       | Logout    |
|---------------------------------------------|-------------------------------|-----------------------------------------------------|-----------------------------------------|-----------------------------------------------|--------------------------------------------|------------------------------|------------------------------------|---------------|-----------------------|-----------|
| Patients                                    |                               |                                                     |                                         |                                               |                                            |                              |                                    |               |                       |           |
| Patient Valida                              | tion for                      | ROP                                                 |                                         |                                               |                                            |                              |                                    |               |                       |           |
| In order to improve th returned from Medica | e quality of<br>id, will be p | data, all patient inform<br>re-populated into the f | nation will be vali<br>orm.             | dated agains                                  | t the Ohio Depar                           | tment of Medic               | aid's database. D                  | ata from this | page, as well as data | a         |
| Patient Medicaid ID                         |                               |                                                     |                                         |                                               |                                            |                              |                                    |               |                       |           |
| Patient First Name*                         |                               |                                                     | The followi<br>Last Name<br>least one o | ng fields ar<br>s, Patient I<br>of the follow | e required for<br>Date of Birth, I<br>ing: | Validation: I<br>Estimated D | Patient First an<br>ue Date and at | d             |                       |           |
| Patient Last Name*                          |                               | 121                                                 | <ul><li>Patier</li><li>Patier</li></ul> | nt Medicaid<br>nt Social Se                   | ID<br>ecurity (9-Digi                      | t)                           |                                    |               |                       |           |
| Patient Social Security                     | Number (9 d                   | ligit - no dashes)                                  |                                         |                                               |                                            |                              |                                    |               |                       |           |
|                                             |                               | li                                                  |                                         |                                               |                                            |                              |                                    |               |                       |           |
| Patient Date Of Birth*                      |                               |                                                     |                                         |                                               |                                            |                              |                                    |               |                       |           |
|                                             |                               | lii                                                 |                                         |                                               |                                            |                              |                                    |               |                       |           |
| Estimated Due Date*                         |                               |                                                     |                                         |                                               |                                            |                              |                                    |               |                       |           |
|                                             |                               |                                                     |                                         |                                               |                                            |                              |                                    |               | SUBMIT FOR V          | ALIDATION |
|                                             |                               |                                                     |                                         |                                               |                                            |                              |                                    |               |                       |           |

**Note**: The Patient's Medicaid ID may be found on the Medicaid card as shown in the graphic below. For more information and to view the Medicaid ID on archived Medicaid cards, see <u>Appendix A</u>.

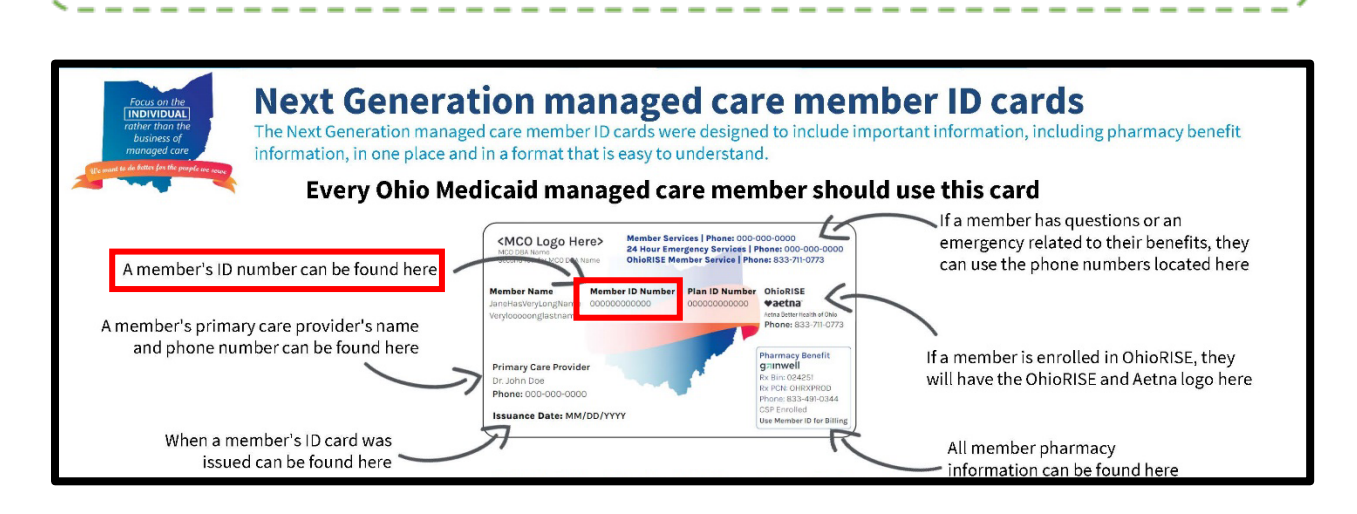

- 2. Select *Submit for Validation*.
  - NurtureOhio will search the ROP system to ensure no other records from the last 30 days can be found in the system for that member.

| Nurture                 | Forms         | Reassigned Forms         | Data Uploads                               | Analytics                   | Video Library            | Help           | <sup>1848</sup> <b>1</b>          | Logout                | ıt |
|-------------------------|---------------|--------------------------|--------------------------------------------|-----------------------------|--------------------------|----------------|-----------------------------------|-----------------------|----|
| Patients                |               |                          |                                            |                             |                          |                |                                   |                       |    |
| Patient Valida          | tion for      | ROP                      |                                            |                             |                          |                |                                   |                       |    |
| In order to improve the | e quality of  | data, all patient inform | ation will be vali                         | idated agains               | at the Ohio Depar        | tment of Medic | aid's database. Data from this pa | ge, as well as data   |    |
| Patient Medicaid ID     | u, wiii be pi |                          | 5m.                                        |                             |                          |                |                                   |                       |    |
|                         |               |                          | The followi                                | ng fields a                 | re required for          | Validation: F  | Patient First and                 |                       |    |
| Patient First Name*     |               |                          | Last Name                                  | s, Patient I                | Date of Birth, E         | Estimated Du   | ue Date and at                    |                       |    |
|                         |               | 11                       | least one o                                |                             | nig.                     |                |                                   |                       |    |
| Patient Last Name*      |               |                          | <ul> <li>Patier</li> <li>Patier</li> </ul> | nt Medicaid<br>nt Social Se | l ID<br>ecurity (9-Diait | )              |                                   |                       |    |
|                         |               | 13                       |                                            |                             |                          | /              |                                   |                       |    |
| Patient Social Security | Number (9 d   | ligit - no dashes)       |                                            |                             |                          |                |                                   |                       |    |
|                         |               | 13                       |                                            |                             |                          |                |                                   |                       |    |
| Patient Date Of Birth*  |               |                          |                                            |                             |                          |                |                                   |                       |    |
|                         |               | l)                       |                                            |                             |                          |                |                                   |                       |    |
| Estimated Due Date*     |               |                          |                                            |                             |                          |                |                                   |                       |    |
|                         |               |                          |                                            |                             |                          |                |                                   |                       |    |
|                         |               |                          |                                            |                             |                          |                |                                   | SUBMIT FOR VALIDATION | N  |
|                         |               |                          |                                            |                             |                          |                |                                   |                       | -  |

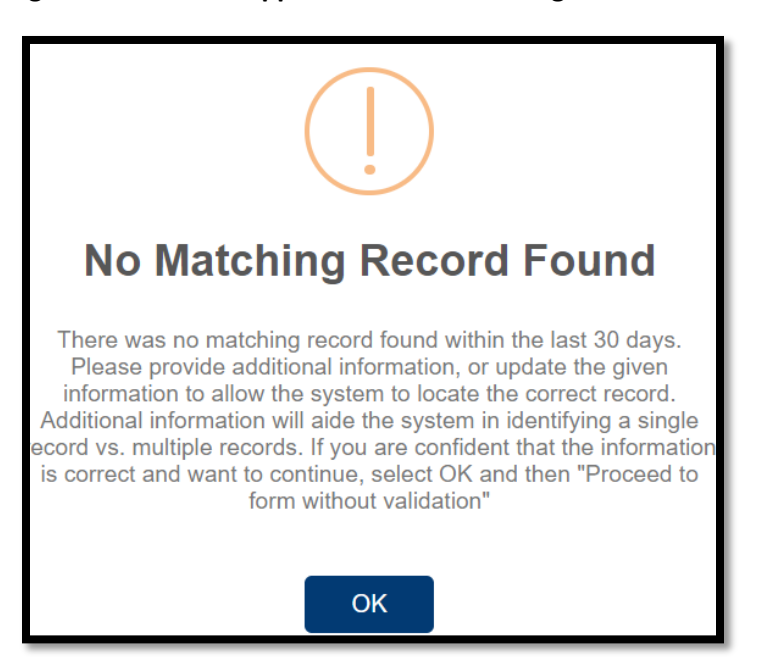

The following notification will appear when no matching ROP record is found:

### The following notification will appear when a matching record is found:

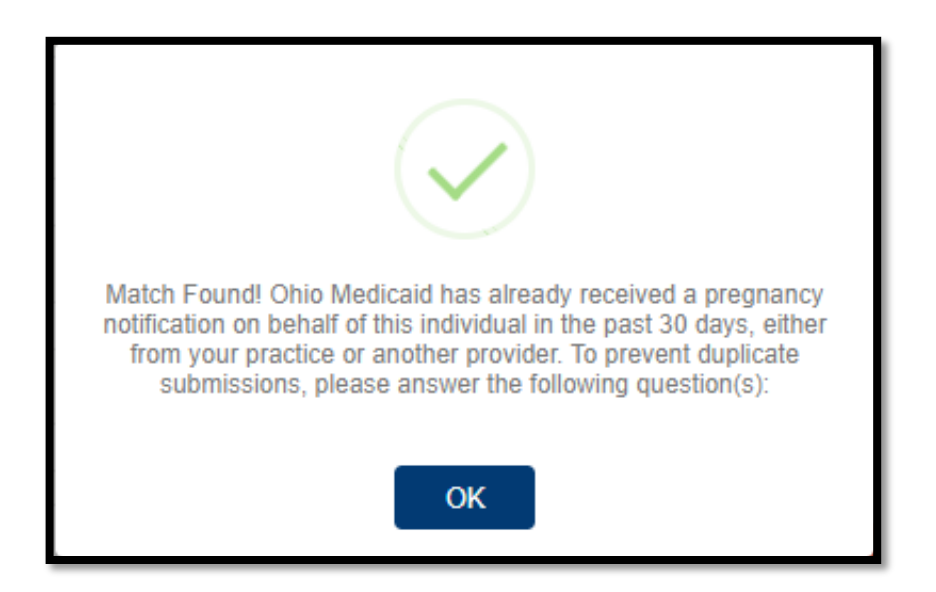

If a matching record is found, users must then answer the following questions:

In the past 30 days have there been changes to:

- The individual's health?
- Social risk factors from the prior submission?
  - If yes: the user may continue to complete a new form
  - **If no:** the user must open the previously completed form to edit with new information or the user can stop the submission

In the screenshot below, the red x means that the information provided does not have a matching record in the Medicaid system and needs to be addressed.

| Patient Validation for ROP                                                                                                    | Patient Validation for ROP                                                                                                    |  |  |  |  |  |  |  |  |  |
|----------------------------------------------------------------------------------------------------|----------------------------------------------------------------------------------------------------|--|--|--|--|--|--|--|--|--|
| Patient Date of Birth Does Not Match the Patient o     Invalid/Missing Patient Medicaid ID.                                                               | n File.                                                                                                    |  |  |  |  |  |  |  |  |  |
| In order to improve the quality of data, all patient informa<br>returned from Medicaid, will be pre-populated into the for                                | tion will be validated against the Ohio Department of Medicaid's database. Data from this page, as well as data<br>m.                                                                                                    |  |  |  |  |  |  |  |  |  |
| Patient Medicaid ID Patient First Name* Patient Last Name* Patient Last Name* Patient Social Security Number (9 digit - no dashes) Patient Date Of Birth* | The following fields are required for Validation: Patient First and<br>Last Names, Patient Date of Birth, Estimated Due Date and at<br>least one of the following:<br>• Patient Medicaid ID<br>• Patient Social Security (9-Digit) |  |  |  |  |  |  |  |  |  |
|                                                                                                    | PROCEED TO FORM WITHOUT VALIDATION SUBMIT FOR VALIDATION                                                                                                    |  |  |  |  |  |  |  |  |  |

Note: There can be multiple errors returned at once and NurtureOhio does its best to identify the fields that need to be addressed. The common errors that can be returned are as follows:

- Invalid/Missing Date(s) of Service.
- Patient Date of Birth Does Not Match the Patient on File.
- Invalid/Missing Patient Medicaid ID.
- Invalid/Missing Patient Name.
- Patient Not Found.
- Duplicate Patient ID Number.
- Must Provide Valid Patient Medicaid ID and/or Social Security Number.
- Patient does not have active Medicaid coverage.
- System is unable to respond, please contact NurtureOhio Helpdesk (This error also sends an alert to NurtureOhio)

To proceed:

- The user must verify the patient's information.
- Correct errors
- Resubmit for validation

In the screenshot below, the green check mark means the information provided has a matching Medicaid record and the user may proceed to the form.

| Patient Validation for ROP                                                                                                    |                                                                                                    |
|----------------------------------------------------------------------------------------------------|----------------------------------------------------------------------------------------------------|
| In order to improve the quality of data, all patient inf<br>returned from Medicaid, will be pre-populated into t                                           | formation will be validated against the Ohio Department of Medicaid's database. Data from this page, as well as data<br>he form                                                                                                    |
| Patient Medicaid ID Patient First Name* Patient Last Name* Patient Social Security Number (9 digit - no dashes) Patient Date Of Birth* Estimated Due Date* | <ul> <li>Member Successfully Identified!</li> <li>Based on the information provided, we were able to locate this individual within the Ohio Department of Medicaid's records.</li> <li>Please proceed to complete the form by clicking on the button below.</li> <li>V</li> </ul> |
|                                                                                                    | PROCEED TO FORM                                                                                                    |

**Note**: The ROP may be submitted without verifying eligibility with Medicaid by selecting "Proceed to form without verification."

Risks of not verifying Medicaid eligibility:

- No reimbursement for submission of ROP.
- No follow-up of referrals.
- Potential HIPAA violation.
- System not notified of Medicaid eligibility.

## **ROP Form**

After clicking the "Proceed to Form" button, users are directed to the ROP Form (shown over the next few pages).

|                           |             |                            |                     |                |                 |                      | 1846 |        |
|---------------------------|-------------|----------------------------|---------------------|----------------|-----------------|----------------------|------|--------|
| Nurture                   | Forms       | Reassigned Forms           | Data Uploads        | Analytics      | Video Library   | Help                 |      | Logout |
|                           |             |                            |                     |                |                 |                      |      |        |
| ROPs                      |             |                            |                     |                |                 |                      |      |        |
| Den et al Den             |             | <b>F</b>                   |                     |                |                 |                      |      |        |
| Report of Preg            | nancy       | Form                       |                     |                |                 |                      |      |        |
| Source of Data            |             |                            |                     |                |                 |                      |      |        |
| Choose One                | ~           |                            |                     |                |                 |                      |      |        |
| Date of Service           |             |                            |                     |                |                 |                      |      |        |
| MM/DD/YYYY                |             |                            |                     |                |                 |                      |      |        |
| Claims Data               |             |                            |                     |                |                 |                      |      |        |
| Choose One $\sim$         |             |                            |                     |                |                 |                      |      |        |
| Name of Managed Care      | Plan        |                            |                     |                |                 |                      |      |        |
| Choose One $\sim$         |             |                            |                     |                |                 |                      |      |        |
| (If patient was validated | on previous | s page, this value will be | pre-filled with the | correct MCP fr | om the Ohio Dep | artment of Medicaid) |      |        |
| Patient Medicaid ID       |             |                            |                     |                |                 |                      |      |        |
|                           |             |                            |                     |                |                 |                      |      |        |
| Patient Managed Care P    | lan ID      |                            |                     |                |                 |                      |      |        |
|                           |             |                            |                     |                |                 |                      |      |        |
| Patient Social Security N | lumber      |                            |                     |                |                 |                      |      |        |
|                           |             | 131                        |                     |                |                 |                      |      |        |
| Patient Date of Birth     |             |                            |                     |                |                 |                      |      |        |
| 01/01/2000                |             |                            |                     |                |                 |                      |      |        |
| Patient First Name        |             |                            |                     |                |                 |                      |      |        |
| Test                      |             |                            |                     |                |                 |                      |      |        |
| Patient Last Name         |             |                            |                     |                |                 |                      |      |        |
| Test                      |             |                            |                     |                |                 |                      |      |        |
|                           |             |                            |                     |                |                 |                      |      |        |

### NurtureOhio MCO User Guide

| Estimated Due Date                 |     |
|------------------------------------|-----|
| 12/12/2024                         |     |
|                                    |     |
| Gestational Weeks                  |     |
| Choose One ~                       |     |
| Gestational Days                   |     |
| Choose One ×                       |     |
|                                    |     |
| Date Gestational Age Recorded      |     |
| MM/DD/YYYY                         |     |
|                                    |     |
| Patient Address                    |     |
|                                    |     |
| Patient City                       |     |
| i duone ony                        | D.  |
|                                    |     |
| Patient State                      |     |
| Choose One ~                       |     |
|                                    |     |
| Patient Zip                        | 11. |
|                                    | [;1 |
| Patient County                     |     |
| Choose One                         |     |
|                                    |     |
| Patient Phone                      |     |
|                                    | ¦1  |
|                                    |     |
| Patient Alternate Phone (Optional) |     |
|                                    | [i] |
| Primary Language is English?       |     |
| Choose One ~                       |     |
|                                    |     |
| Primary Language (if not English): |     |
|                                    |     |
|                                    |     |

|                                                                                                    | þ                                                                                                    |
|----------------------------------------------------------------------------------------------------|----------------------------------------------------------------------------------------------------|
| Patient's Preferred Method of                                                                                                    | Contact:                                                                                                    |
| Choose One                                                                                                    |                                                                                                    |
| How does the patient describ                                                                                                    | their ethnicity?                                                                                                    |
| Choose One                                                                                                    | v                                                                                                    |
| How does the patient describ                                                                                                    | their race?                                                                                                    |
| Choose One                                                                                                    | v                                                                                                    |
| of job and family services abo<br>about                                                                                                    | ut their pregnancy. Contact can be made by either phone, email or mailed communication. Did the patient indicate they would like someone to contact them                    |
| The name of the person at m                                                                                                    | site who should be contacted with updates/questions about this form is:                                                                                                    |
| The name of the person at m<br>I would like my patient's Man<br>Choose One ~                                                                                                    | site who should be contacted with updates/questions about this form is:                                                                                                    |
| The name of the person at m<br>would like my patient's Man<br>Choose One ~<br>Assistance locating an OB/G                                                                              | site who should be contacted with updates/questions about this form is:<br>ged care plan to communicate with my office regarding an urgent need.                            |
| The name of the person at m<br>I would like my patient's Man<br>Choose One ~<br>Assistance locating an OB/G<br>Choose One ~                                                            | site who should be contacted with updates/questions about this form is:<br>ged care plan to communicate with my office regarding an urgent need.<br>'N provider?            |
| The name of the person at m<br>would like my patient's Man<br>Choose One ~<br>Assistance locating an OB/G<br>Choose One ~<br>Assistance scheduling appoint                             | site who should be contacted with updates/questions about this form is:<br>ged care plan to communicate with my office regarding an urgent need.<br>'N provider?<br>tments? |
| The name of the person at m<br>I would like my patient's Man<br>Choose One ~<br>Assistance locating an OB/G'<br>Choose One ~<br>Assistance scheduling appoin<br>Choose One ~           | site who should be contacted with updates/questions about this form is:<br>ged care plan to communicate with my office regarding an urgent need.<br>'N provider?<br>tments? |
| The name of the person at m I would like my patient's Man Choose One  Assistance locating an OB/G' Choose One  Assistance scheduling appoir Choose One  Information on additional reso | site who should be contacted with updates/questions about this form is:<br>ged care plan to communicate with my office regarding an urgent need.<br>IN provider?<br>tments? |

### Submit

Т

Т

Once all required sections have been completed, click the "Submit" button.

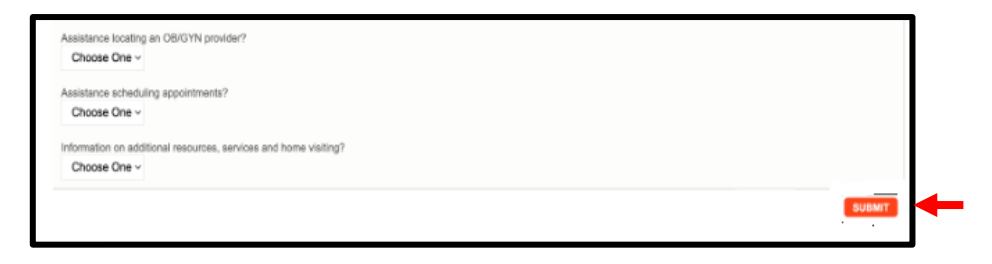

Make sure you see the 'Form Completed!' message

| as 5 r |                                      |  |
|--------|--------------------------------------|--|
|        | $\checkmark$                         |  |
|        | Form Completed!                      |  |
|        | ROP has been successfully submitted. |  |
|        | ОК                                   |  |
|        |                                      |  |

**Note:** If required areas are missing from the document, the user will be directed to those areas for correction or addition of information. *Missing information is outlined in red.* 

\_ \_ \_ \_ \_ \_ \_ \_ \_ \_ \_ \_

| Nurture                              | Forms      | Reassigned Forms          | Data Uploads          | Analytics     | Video Library     | Help                 | <sup>60</sup> 1 | Logout |
|--------------------------------------|------------|---------------------------|-----------------------|---------------|-------------------|----------------------|-----------------|--------|
| ROPs                                 |            |                           |                       |               |                   |                      |                 |        |
| Report of Preg                       | nancy      | <sup>,</sup> Form         |                       |               |                   |                      |                 |        |
| Source of Data<br>Choose One         | ~          | -                         |                       |               |                   |                      |                 |        |
| Date of Service<br>MM/DD/YYYY        |            | ·                         | ←                     |               |                   |                      |                 |        |
| Claims Data<br>Choose One ~          | +          |                           |                       |               |                   |                      |                 |        |
| Name of Managed Care<br>Choose One ~ | Plan       | s page this value will be | a pre-filled with the | correct MCP f | from the Ohio Den | artment of Medicaid) |                 |        |
| Patient Medicaid ID                  | on provide | ) page, and value vill be |                       |               | on the one cope   |                      |                 |        |
| Patient Managed Care F               | 'lan ID    |                           |                       |               |                   |                      |                 |        |

\_\_\_\_\_/

## **Processing Referrals**

When filling out a PRAF or ROP users can request the patient's Managed Care Plan to follow up with the patient. MCOs can then log into the site to process these referrals. MCOs will determine internally which users are responsible for processing referrals for their plan

If an MCO user has any referrals that require attention, a 'View Notification' message will appear at the top of the screen. Notifications are presented for new PRAF 2.0 forms, new ROP forms, and incomplete referrals.

A small red circle will also appear next to the User ID indicating how many notifications a user has.

Click 'View Notifications' to open a drop-down menu under the User ID. Click 'Referrals' on this menu to go to the Referral Tracking screen. Users can also select 'Referrals' from the Forms menu at the top of the screen.

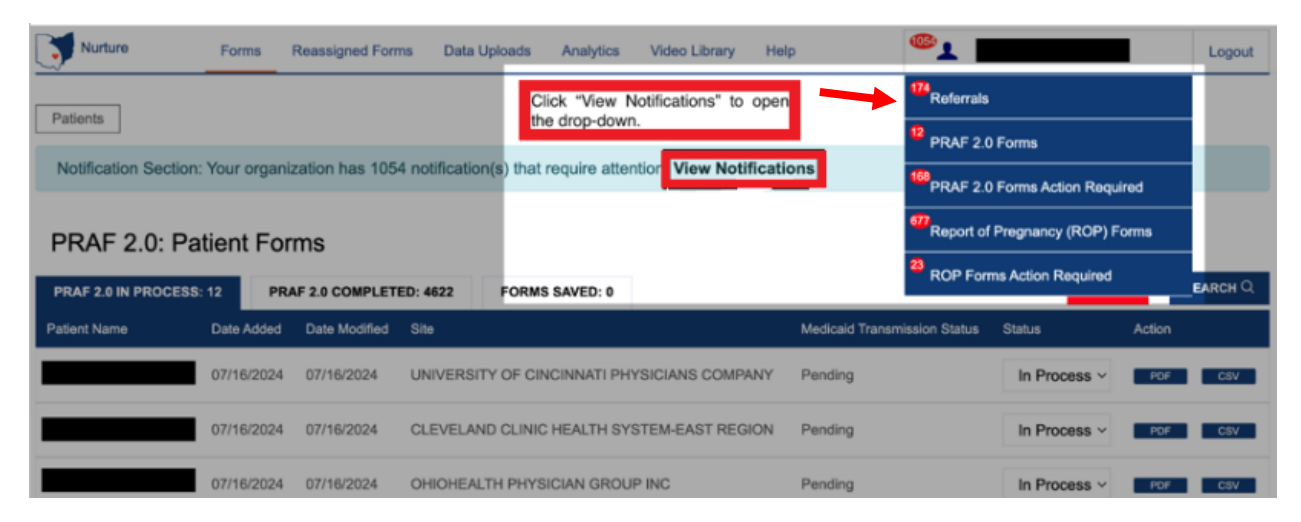

| Nurture               | Forms Reas | signed Forms | Data Uploads         | Analytics     | Video Library    | Help      | 0 | <sup>20</sup> | Logout |
|-----------------------|------------|--------------|----------------------|---------------|------------------|-----------|---|---------------|--------|
| Patients              | PRAF 2.0   | 2.0          |                      |               |                  |           |   |               |        |
| Notification Section: | ROPs       | s 1055 i     | notification(s) that | require atter | ntion. View Noti | fications |   |               |        |
| PRAF 2.0: Pat         | Referrals  |              |                      |               |                  |           |   |               |        |

The Referral Tracking screen shows referrals for both the PRAF and ROP forms. The 'Identified Concerns' column helps to easily identify what the patient needs assistance with.

| Nurture            | Forms         | Reassigned Forms    | Data Uploads | Analytics   | Video Library | Help | <mark>€</mark>                    |  |
|--------------------|---------------|---------------------|--------------|-------------|---------------|------|-----------------------------------|--|
| Followup           |               |                     |              |             |               |      |                                   |  |
| Referral Tracki    | ng            |                     |              |             |               |      |                                   |  |
| REFERRAL REQUESTS: | 3 I           | N PROCESS REFERRALS | S: 1 COMPL   | ETED REFERE | RALS: 0       |      |                                   |  |
| Patient Name       |               | Form Submissio      | on Date      |             | Form Type     |      | Identified Concerns               |  |
| Susan connor       |               | 09/27/2022          |              |             | ROP           |      | Patient Contact, Practice Contact |  |
| Test 2 ROP         |               | 09/26/2022          |              |             | ROP           |      | Patient Contact, Practice Contact |  |
| PRAF Practice Test | e Test 09/26/ |                     | /26/2022     |             | PRAF 2.0      |      | Other Behavioral Health Needs     |  |
|                    |               |                     |              |             |               |      |                                   |  |
| 6.3.0              |               |                     |              |             |               |      |                                   |  |

There are three tabs: Referral Requests, In Process Referrals, and Completed Referrals.

All forms will stay in the '**Referral Requests**' tab until some action is taken. To start processing a request, click on a patient's name. Then the 'New Referral Follow-Up' screen opens.

| Nurture                                                                 | Forms R                         | leassigned Forms   | Data Uploads        | Analytics Vide      | eo Library   | Help                               |                 | Logout              |
|-------------------------------------------------------------------------|---------------------------------|--------------------|---------------------|---------------------|--------------|------------------------------------|-----------------|---------------------|
| Followup Susan                                                          | connor New F                    | Referral Follow-Up |                     |                     |              |                                    |                 |                     |
| New Referra                                                             | l Follow-U                      | р                  |                     |                     |              |                                    |                 |                     |
| Name: Susan cc<br>DOB: 05/05/198<br>Phone #: (614) 5<br>Prim. Lang: Eng | onnor<br>3<br>555-1234<br>Jlish |                    | 2                   |                     |              |                                    |                 |                     |
| Identified Concern(s)                                                   | Referral offered                | to patient? Refe   | red patient to addi | tional resource(s)? | Patient rece | ived services from referral resour | ce(s)? Outcomes |                     |
| Transportation                                                          | Select                          | ~ Se               | lect                | ~                   | Select       | ~                                  | Select          | ~                   |
| Anxiety                                                                 | Select                          | ∽ Se               | lect                | ~                   | Select       | ~                                  | Select          | ~                   |
| ODH HV Referral?                                                        | YES NO                          |                    |                     |                     |              | REM<br>C/                          | OVE ROW         | ADD ADDITIONAL RISK |

On this screen users can:

- Easily view the Patient Information (Name, DOB, Phone, and Primary Language) to assist in contacting the patient.
- Click the 'View PRAF 2.0' or 'View ROP' button to view the patient's form.
- Add/remove a risk.
- Indicate if this is an ODH HV Referral.

To process the referral, select an answer from each drop-down menu. When finished, click "Save Referral Follow-Up".

| Referral offered to patient?                                | Referred patient to additional resource(s)?      | Patient received services from referral resource(s)? | Outcomes                                                                                                    |
|-------------------------------------------------------------|--------------------------------------------------|------------------------------------------------------|----------------------------------------------------------------------------------------------------|
| Select ✓<br>Yes<br>No<br>Unable to reach<br>No contact made | Select  Yes No Additional Services not requested | Select ~<br>Yes<br>No<br>Unknown                     | Select<br>Patient declined referral<br>Patient did not request referral<br>Patient already received services<br>N/A<br>Other |

After saving the referral, it will either appear under the 'In Process Referrals' tab where it can be edited, or under the 'Completed' tab.

The 'In Process Referrals' tab shows all forms that have been started but not completed.

'In process' scenarios include:

- When the user selects 'No' for the following three drop-down menus: "Referral offered to patient?", "Referred patient to additional resource(s)?" AND "Patient received services from referral resource(s)?"
- When the user selects "No contact made" for the first question.
- When the user selects 'Yes' for "Referral offered to patient?"
- When the user selects 'Yes' for "Referred patient to additional resource(s)?"

The '**Completed**' tab shows all forms that have been completed.

'Completed' scenarios include:

- When the user selects 'No' for "Referral offered to patient?" AND selects 'Additional services not requested' for "Referred patient to additional resource(s)?" for ALL identified concerns.
- When the user selects 'Yes' for "Patient received services from referral resource(s)?" for ALL identified concerns.
- When the user selects "Unable to reach" for first question for ALL identified concerns.

## Manually Adding a Referral

Users can also manually add a referral follow-up to any PRAF or ROP form. For instance, a referral may be manually added for a patient who has already had a PRAF or ROP submitted, but later found to have a previously unidentified risk factor or referral service/need. In this case, the MCO user can add the referral outside of the form. Even if a patient is no longer pregnant (e.g. miscarriage; post-partum), PRAF forms may be submitted in the event that there is a newly identified pregnancy-related healthcare or social need.

To start, select the patient's name from the list of PRAFs or ROPs. On the Forms History screen, click the "Add Referral Follow-Up" button.

| Nurture         | Forms | Reassigned Forms      | Data Uploads    | Analytics | Video Library | Help |           | <sup>(04)</sup> |                  | Logout   |
|-----------------|-------|-----------------------|-----------------|-----------|---------------|------|-----------|-----------------|------------------|----------|
| Patients        |       | ]                     |                 |           |               |      |           |                 |                  |          |
|                 |       |                       |                 |           |               |      |           |                 |                  |          |
|                 |       |                       |                 |           |               |      |           |                 |                  |          |
|                 |       |                       |                 |           |               |      |           |                 | + ADD REFERRAL F | OLLOW-UP |
| Forms History   |       |                       |                 |           |               |      |           |                 |                  |          |
| Submission Date |       | Form Name             |                 |           |               |      | Status    | А               | Action           |          |
| 07/15/2024      |       | Report of Pregnancy F | Form            |           |               |      | Completed |                 | PDF CSV          |          |
| 06/27/2024      |       | Pregnancy Risk Asses  | sment Form (PRA | F) 2.0    |               |      | Completed |                 | PDF CSV          |          |
| 03/28/2024      |       | Pregnancy Risk Asses  | sment Form (PRA | F) 2.0    |               |      | Completed |                 | PDF CSV          |          |
|                 |       |                       |                 |           |               |      |           |                 |                  |          |

The 'New Referral Follow-Up' screen will open, allowing you to add a referral.

## **Exporting ROPs**

The Export option allows you to export all forms associated with the logged-in MCO user to a .csv file.

Click the *Export* button at the top of the screen next to the Add button.

|        | + ADD ROP | EXPORT |
|--------|-----------|--------|
| Action |           |        |
| PDF    | CSV       |        |
| PDF    | CSV       |        |
| PDF    | CSV       |        |

Once clicked, the forms will instantly be exported and saved to the default download folder on your local machine.

### **Exporting PRAFs**

Users can export multiple PRAF forms to a CSV file by clicking the *EXPORT* button on the main forms screen, between the Add and Search buttons.

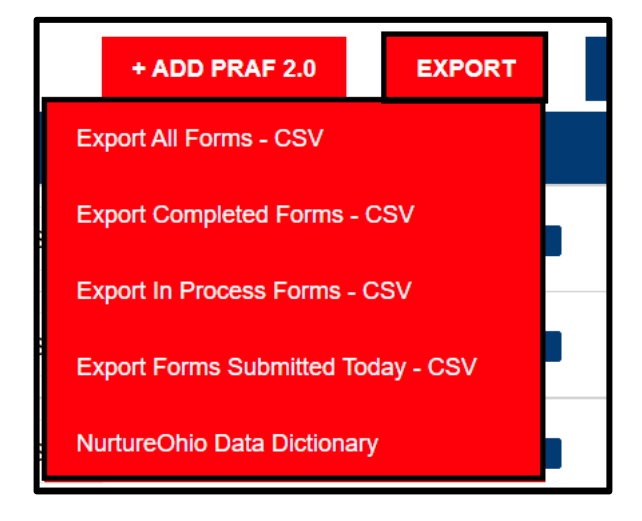

From the drop-down menu, users can choose to export 'All' forms, all 'Completed' Forms, all 'In Process' forms, and all 'Forms Submitted Today'.

There is also an option for exporting the NurtureOhio Data Dictionary. This document describes the details of the file output.

Once you select an option, the file will be exported and saved to the default download folder on your local machine.

## Analytics

MCOs can view aggregate and site-specific data analytics for information captured in NurtureOhio. To access analytics, click "Analytics" at the top of the main screen.

| Nurture | Nurture Forms Reassigned Forms |  | Data Uploads | Analytics | Video Library Help |  |
|---------|--------------------------------|--|--------------|-----------|--------------------|--|
|         |                                |  |              |           |                    |  |

The "Intelligence Center" screen then opens. This screen has six tabs representing the different categories of information that can be analyzed.

|                                       | Nurture       | Fo           | orms I    | Reassigned Forms     | Data Uploads | Analytics                 | Video Library | Help        | <b>8</b> <u>↓</u> |                       | Logout |
|---------------------------------------|---------------|--------------|-----------|----------------------|--------------|---------------------------|---------------|-------------|-------------------|-----------------------|--------|
| L                                     | Intelliger    | nce Cent     | er        |                      |              |                           |               |             |                   | _                     |        |
| Measures Usage Progesterone Form Info |               |              |           | Site Activit         | y Heal       | th / Social Risks a       | and Referrals | MCP Uploads |                   |                       |        |
| Filters Health / Soci                 |               |              |           |                      |              | n / Social                | Risks and Ret | ferrals     |                   |                       |        |
|                                       |               |              |           |                      |              |                           |               |             |                   |                       |        |
| s                                     | elect Measure | e(s) % of Pa | tients Cu | rrently Using Tobaco | co: Yes      | <ul> <li>Apply</li> </ul> |               |             | Select Dates      | Start Date - End Date | Ö      |
|                                       |               |              |           |                      |              |                           |               |             |                   |                       |        |

For each category, users select the 'measure(s)' which represent subcategories of the selected tab.

| Nurture           | Forms                                                                                                    | Reassigned Forms      | Data Uploads    | Analytics    | Video Library     | Help          |  |  |
|-------------------|----------------------------------------------------------------------------------------------------|-----------------------|-----------------|--------------|-------------------|---------------|--|--|
| Intelligence      | e Center                                                                                                    |                       |                 |              |                   |               |  |  |
| Measures U        | Jsage Pro                                                                                                    | gesterone Form Info   | Site Activit    | y Heal       | th / Social Risks | and Referrals |  |  |
| Filters           |                                                                                                    | •                     | Health          | n / Social I | Risks and Re      | eferrals      |  |  |
| Select Measure(s) | Select Measure(s)       6 of 23 selected       Apply <ul> <li>% of Patients Using Tobacco - Specific Resources: Ohio Quit Line</li> <li>% of Patients Using Tobacco - Specific Resources: Other</li> <li>% of Patients Identified with Diabetes</li> <li>% of Patients with Transportation Need</li> <li>% of Patients with Anxiety Need</li> </ul> |                       |                 |              |                   |               |  |  |
| 0.8               | 0.8       □ % of Patients with Bipolar Disorder Need         ✓ % of Patients with Depression Need                                                                                                    |                       |                 |              |                   |               |  |  |
| 0.7               | ✓ % of Patier                                                                                                    | nts with Other Behavi | oral Health Nee | d            | -                 |               |  |  |

| Nurture         | Fc                      | orms Re | eassigned Forms  | Data Uploads  | Analytics                 | Video Library    | Help            |  |  |  |
|-----------------|-------------------------|---------|------------------|---------------|---------------------------|------------------|-----------------|--|--|--|
| Intelligen      | Intelligence Center     |         |                  |               |                           |                  |                 |  |  |  |
| Measures        | Usage                   | Proges  | terone Form Info | Site Activity | Heal                      | th / Social Risk | s and Referrals |  |  |  |
| Filters         |                         |         |                  | Health /      | Social                    | Risks and R      | eferrals        |  |  |  |
| Demographics    |                         |         |                  |               |                           |                  |                 |  |  |  |
| Form & Site Int | Form & Site Information |         |                  | o: Yes        | <ul> <li>Apply</li> </ul> |                  |                 |  |  |  |
| MCP & Home H    | lealth (17P)            | •       |                  |               |                           |                  |                 |  |  |  |
| Patient Health  | Needs                   | •       |                  |               |                           |                  |                 |  |  |  |
| Progesterone    | Candidate               | •       |                  |               |                           |                  |                 |  |  |  |
| Ар              | ply Filters             |         |                  |               |                           |                  |                 |  |  |  |

Filters can also be applied to the data to create an even more specific subset of the data.

Once applied, the selected filters appear to the right of the Filters menu.

| Intelliger                          | nce Cent     | er                     |                      |                            |              |                       |  |  |  |  |
|-------------------------------------|--------------|------------------------|----------------------|----------------------------|--------------|-----------------------|--|--|--|--|
| Measures                            | Usage        | Progesterone Form Info | Site Activity Health | Social Risks and Referrals | MCP Uploads  |                       |  |  |  |  |
| Filters                             |              | from age: 20           | to age: 40           | Clear Filters              |              |                       |  |  |  |  |
| Health / Social Risks and Referrals |              |                        |                      |                            |              |                       |  |  |  |  |
| Select Measure                      | e(s) 9 of 23 | selected               | Apply                |                            | Select Dates | Start Date - End Date |  |  |  |  |

As measures and filters are being applied, a graph is displayed and will automatically adjust as different options are selected and applied. Below is an example of a graph showing 'Usage' data.

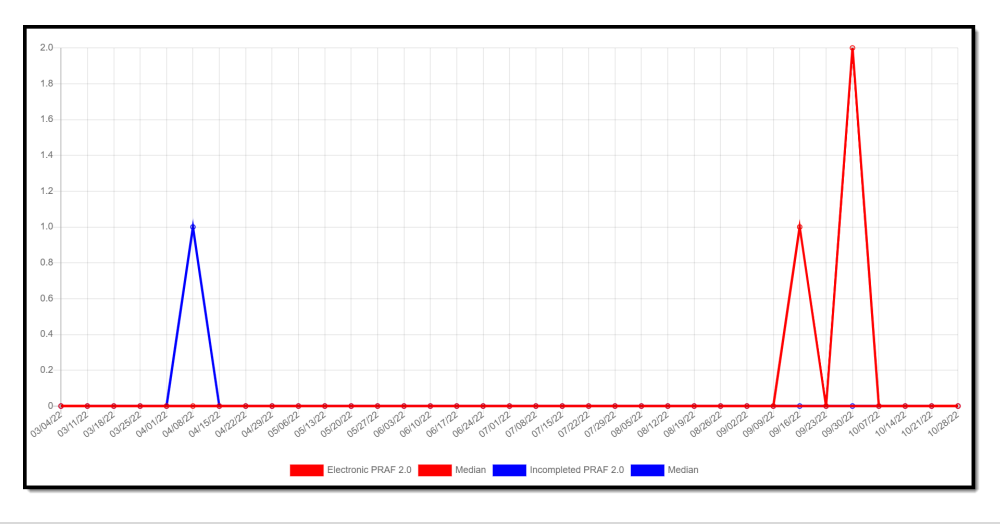

#### NurtureOhio MCO User Guide

Under each graph is a summary of the data that was used to create it.

| Summary                                                                   |   |
|---------------------------------------------------------------------------|---|
| Electronic PRAF 2.0                                                       | 3 |
| In-Process PRAF 2.0                                                       | 1 |
| Paper PRAF                                                                | 0 |
| MCP-Specific PRAF                                                         | 0 |
| Electronic ROP                                                            | 3 |
| Paper ROP                                                                 | 0 |
| MCP Claims ROP                                                            | 1 |
| Progesterone Prescriptions                                                | 0 |
| Total Activated Practice Users                                            | 0 |
| Number of Practice Management Practices with 1 or more Submitted PRAF 2.0 | 2 |
|                                                                           |   |

Users can click on the blue categories to drill down further to specific data elements. Practice-specific Analytics can be exported to a csv file.

| Activation                  |       |   |
|-----------------------------|-------|---|
| Logins                      | 611   |   |
| Average Time/Session        | 11:38 | į |
|                             |       |   |
| View Usage Breakdown        |       |   |
|                             |       |   |
| View User Breakdown         |       |   |
|                             |       |   |
| Practice-Specific Analytics |       |   |

| Usage Breakdov | Usage Breakdown  |               |                    |     |        |           |       |                    |     |        |  |  |  |
|----------------|------------------|---------------|--------------------|-----|--------|-----------|-------|--------------------|-----|--------|--|--|--|
| Time Period    |                  |               |                    |     |        |           |       | Total              |     |        |  |  |  |
| Month of:      | Active Practices | New Practices | Completed PRAF 2.0 | Rx. | Logins | Practices | Users | Completed PRAF 2.0 | Rx. | Logins |  |  |  |
| 10/01/2022     | 0                | 0             | 0                  | 0   | 0      | 337       | 7     | 6                  | 0   | 2,091  |  |  |  |
| 09/01/2022     | 1                | 18            | 3                  | 0   | 0      | 337       | 7     | 6                  | 0   | 2,091  |  |  |  |
| 08/01/2022     | 0                | 0             | 0                  | 0   | 0      | 319       | 5     | 3                  | 0   | 2,091  |  |  |  |
| 07/01/2022     | 0                | 0             | 0                  | 0   | 0      | 319       | 5     | 3                  | 0   | 2,091  |  |  |  |
| 06/01/2022     | 0                | 0             | 0                  | 0   | 0      | 319       | 5     | 3                  | 0   | 2,091  |  |  |  |
| 05/01/2022     | 0                | 2             | 0                  | 0   | 0      | 319       | 5     | 3                  | 0   | 2,091  |  |  |  |
|                |                  |               |                    |     |        |           |       |                    |     |        |  |  |  |

## Log Out

It is important to log out of the NurtureOhio system when finished.

• Select "Logout" in the top right-hand corner of the screen.

| Nurture | Forms | Reassigned Forms | Data Uploads | Analytics | Video Library | Help | Logout |
|---------|-------|------------------|--------------|-----------|---------------|------|--------|
|         |       |                  |              |           |               |      |        |

## Help Desk and User Support

If you have any concerns or issues with the website or are unable to view fields, please use the "Help" button shown in the screenshot below.

| Nurture                | Forms  | Reassigned Forms | Data Uploads  | Analytics | Video Library | Help               | 1 |        |           | Logout |
|------------------------|--------|------------------|---------------|-----------|---------------|--------------------|---|--------|-----------|--------|
| ROPs<br>Report of Prec | jnancy | Forms            |               |           |               |                    |   |        | + ADD ROP | EXPORT |
| Patient Name           | Submi  | ission Date      | Ву            |           | Medicaid T    | ransmission Status |   | Action |           |        |
| Susan connor           | 09/27/ | 2022             | Hien Mai-nono | b         | Pending       |                    |   | PDF    | CSV       |        |
| Test 2 ROP             | 09/26/ | 2022             | Hien Mai-nono | b         | Pending       |                    |   | PDF    | CSV       |        |
| test1 rop              | 09/23/ | 2022             | Eboni Carlton |           | Pending       |                    |   | PDF    | CSV       |        |
|                        |        |                  |               |           |               |                    |   |        |           |        |

## Help Form

You will then want to describe the issue that you are experiencing in the text box. Include a contact email and then click 'Submit.'

| Nurture                                                   | PRAF 2.0                          | Archived PRAF 2.0                              | Analytics                   | Video Library                         | Help                         |                                                     |                                               | 1                                              | Logout              |
|-----------------------------------------------------------|-----------------------------------|------------------------------------------------|-----------------------------|---------------------------------------|------------------------------|-----------------------------------------------------|-----------------------------------------------|------------------------------------------------|---------------------|
| Nurture Ohio Help                                         |                                   |                                                |                             |                                       |                              |                                                     |                                               |                                                |                     |
| Nurture Ohio H                                            | lelp                              |                                                |                             |                                       |                              |                                                     |                                               |                                                |                     |
| Thank you for taking the the items below to ensur         | e time to prov<br>re your issue   | ride feedback – your a<br>/feedback is address | assistance v<br>ed appropri | vill allow us to in ately.            | nprove our                   | product for all users. P                            | rior to completing this                       | s form, please read                            | through             |
| For Medicaid Provider is<br>been assigned the Prena       | ssues relating<br>atal Visit role | g to logging in with yo<br>in the PNM.         | our OH ID, p                | assword or Prov                       | /ider/Group                  | affiliation, please cont                            | act your Provider Adr                         | ministrator to ensure                          | you have            |
| For questions about the MomsandBabies@media<br>ID, etc.). | contents of t<br>caid.ohio.go     | the PRAF 2.0, includi<br>v . Please use secure | ng concerns<br>e/encrypted  | s/clarifications an<br>email when sen | round the ir<br>ding a patie | nformation being reque<br>ent's protected health ir | sted or Medicaid elig<br>nformation (name, so | ibility issues, please<br>cial security number | email<br>, Medicaid |
| For technical issues that below.                          | t you encoun                      | ter while using Nurtu                          | re Ohio that                | are not related                       | to your OH                   | IID or Nurture Ohio acc                             | cess, please complete                         | e the brief feedback                           | form                |
| Please describe the issu                                  | ue that you e                     | ncountered:                                    |                             |                                       |                              |                                                     |                                               |                                                |                     |
|                                                           |                                   |                                                |                             |                                       |                              |                                                     |                                               |                                                |                     |
|                                                           |                                   |                                                |                             |                                       |                              |                                                     |                                               |                                                |                     |
|                                                           |                                   |                                                |                             |                                       |                              |                                                     |                                               |                                                |                     |
|                                                           |                                   |                                                |                             |                                       |                              |                                                     |                                               |                                                | 1.                  |
| Contact Email:                                            |                                   | lb.                                            |                             |                                       |                              |                                                     |                                               |                                                | SUBMIT              |
|                                                           |                                   |                                                |                             |                                       |                              |                                                     |                                               |                                                |                     |
| ,                                                         |                                   |                                                |                             |                                       |                              |                                                     |                                               |                                                | - ~                 |
| If you have                                               | e any g                           | eneral quest                                   | ions re                     | garding t                             | he ROI                       | P form conten                                       | t or process,                                 | please emo                                     | ail                 |
|                                                           | <u>Mom</u>                        | <u>sandBabies(</u>                             | <u>emedic</u>               | aid.ohio.c                            | <u>yov</u> wit               | th the Subject                                      | "ROP Form"                                    | ″.<br>                                         |                     |
|                                                           |                                   |                                                |                             |                                       |                              |                                                     |                                               |                                                |                     |

## Maintenance and System Outages

If the NurtureOhio system is shut down for maintenance, you will receive an e-mail from the Nurture Helpdesk (no-reply@duethealth.com). The Ohio Department of Medicaid paper-based notification process can be used during these system outages. The paper-based form, ODM 102577, and its accompanying instructions, ODM 102577, can be found at the URL below.

ODM10257Fillx.pdf (ohio.gov)

## Appendix A

## About NurtureOhio Features

### Shareable Data Entry

Users can edit a ROP form submitted by another MCO user up to 30 days after the original submission date.

### Same-Day Pregnancy Notification

Pregnancy notification helps patients maintain Medicaid eligibility. It also helps MCOs address the needs of pregnant Medicaid members more quickly.

The NurtureOhio website can notify the managed care plan and the Ohio Benefits Worker Portal of the patient's pregnancy the same day it is entered into NurtureOhio. Practice users assist in this process by accurately entering the following patient information:

- First name
- Last name
- Date of birth
- Social security number (full 9 digits)
- Medicaid ID/MCID

Ohio Benefits, Medicaid's eligibility system, accepts pregnancy information directly from the information users enter in NurtureOhio. Accuracy of the five details above is important to match the individual's case in Ohio Benefits. The member ID as displayed on the patient's Medicaid card and/or the patient's social security number is important as they are used to identify the member for whom pregnancy needs to be updated. The estimated pregnancy due date paired with the latter five identifiers are used to update the Ohio Benefits system. This helps prevent loss of coverage during pregnancy. Please note the member ID number is consistent across Medicaid MCOs; however, the member ID number will not always be the same as the MCO ID #, which varies by insurance plan. Thus, please be sure to capture the member ID number and not mistakenly input the MCO ID #.

The member ID # is:

- Used to verify a patient's eligibility and their MCO,
- Consistent across all MCOs and Ohio Medicaid, and
- Required for the PRAF 2.0 form to communicate with Ohio Benefits.

Below is where you will locate the member ID number on our contracted managed care entity insurance cards.

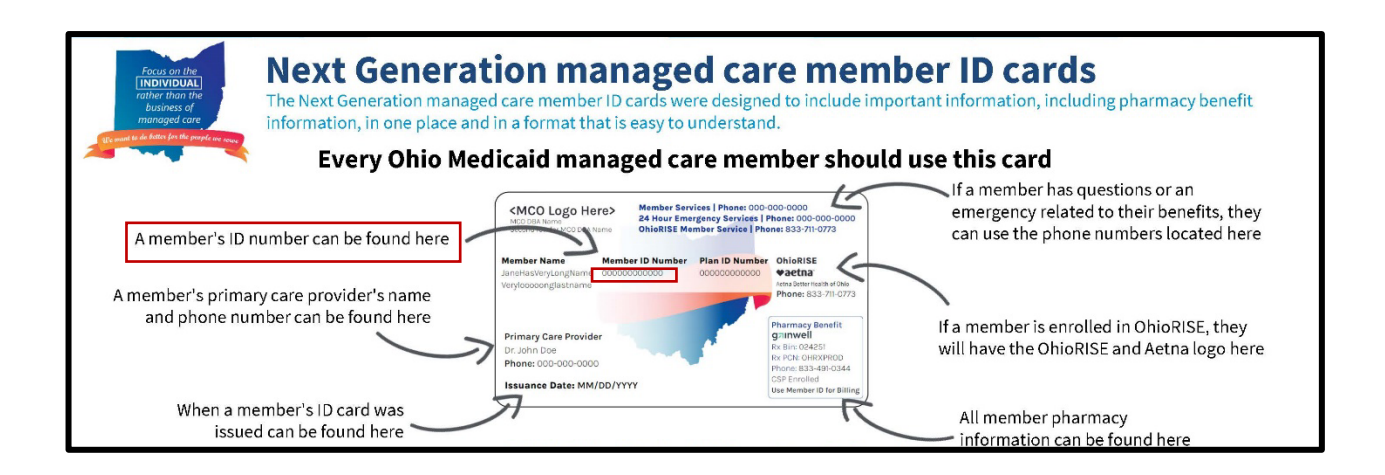

Below is where you will locate the member ID number on archived versions of the managed care organization cards.

| buckeye<br>health plan.                                                                                                    | US Script<br>BiN+008019<br>Pharmacies call: 1-800-440-8988<br>Elif ective Date:                                                                                                    | CareSource<br>Member Name<br>Mary Doe SAMPL<br>CareSource Member ID #: 12                                                                                          | Health Care with Heart Date of Birth Heart Od-12-73 2345678900                                                                                                    | Member<br>DUMMY NAME<br>Identification #<br>XXXXXXXXXXXXXXXXXXXXXXXXXXXXXXXXXXXX                                                              | Date of Birth:<br>01/01/01                         | Molina Medicaid              |
|----------------------------------------------------------------------------------------------------|----------------------------------------------------------------------------------------------------|----------------------------------------------------------------------------------------------------|----------------------------------------------------------------------------------------------------|----------------------------------------------------------------------------------------------------|----------------------------------------------------|------------------------------|
| MMD5:<br>PCP Name:<br>If you have an energency, call stri<br>You do not have to contact Bucks<br>services. If you are not sure wheth<br>PCP or Buckeye NameWise toll-free<br>for Numer or TTY at 1-800-780-075 | DOB:<br>PCP Phone #:<br>ye for an okay before you get emergency<br>rey you need to go to the EE.call your<br>at 1.866 246-4381 and follow the primpt<br>0. NameWise is open 54 hours per day.                                       | MMIS #: 987654321000<br>Primary Care Provider/Clinic<br>Good, Iam A.<br>Provider/Clinic Phone: (937)<br>Member Services: 1-800-488<br>24-hour Nurse Line: 1-866-20 | Case #: 7654321000<br>c Name:<br>123-4567<br>8-0134 (TTY: 1-600-750-0750 or 711)<br>06-0554 (TTY: 1-600-750-0750 or 711)                                                | Primary Care Provide<br>Primary Care Provide<br>Primary Care Provide                                                                          | er: DUMMY PCP<br>er Phone: (XXX) XXX<br>sene xXXXX | 5-3000X<br>how Date 01/01/01 |
|                                                                                                    | M PARAMOUNT<br>ADVANTAGE<br>HEALTH PLAN (80840)<br>7952304120<br>ID NUMBER<br>A999999901<br>MEMBER NAME<br>Jane Doe<br>PRIMARY CARE PROVIDER<br>John Smith<br>(419) 5551212<br>PROVIDERS CALL FOR PRIOR<br>800-891-2500/419887-2520 | GROUP NUMBER<br>ADV0010011<br>EFF. DATE<br>01/01/2015<br>MMIS NUMBER<br>00000000000<br>CVS/CAREMARK<br>RXGRP RX6407<br>RXBIN 004336<br>RXPCN ADV                   | UnitedHealthcare (%<br>Heath Plan (8043) 911-87726-0<br>Member (D) 99999999<br>Mar Der<br>Hans (9998999999)<br>Mar Der<br>DR PROVIDER BROWN<br>PCP Phone: (999)999-9999 | A<br>Group Number OHP<br>Payer ID: 87726<br>Payer ID: 87726<br>RT Bin: 6100<br>RT Grp: ACUO<br>RT PCN: 9999<br>oddwatbaae Community Plan of O | HCP                                                |                              |

#### Ability to Retrieve and Save Previously Entered Forms

Forms entered can be viewed and downloaded in two different formats (PDF and CSV).

- Navigate to the "Forms" tab
- Select PRAF 2.0 or ROPs depending on what type of form you are trying to retrieve
- After making your selection you can choose PDF or CSV under the Action heading to view or download forms

| Nurture                | Forms Reassig     | ned Forms Da     | ta Uploads | Analytics V    | ideo Library | lelp      |                           |            | Logout   |     |
|------------------------|-------------------|------------------|------------|----------------|--------------|-----------|---------------------------|------------|----------|-----|
|                        | PRAF 2.0          |                  |            |                |              |           |                           |            |          |     |
| Patients               | Archived PRAF 2.0 |                  |            |                |              |           |                           |            |          |     |
| Marra Carra            | ROPs              |                  |            |                |              |           |                           |            |          |     |
|                        | Referrals         | -                |            |                |              |           |                           |            |          |     |
| PRAF 2.0: Pati         | ent Forms         |                  |            |                |              |           |                           |            |          |     |
| PRAF 2.0 IN PROCESS: 7 | 2 PRAF 2.0 C      | OMPLETED: 25045  | FORMS      | SAVED: 0       |              |           |                           | EXPORT     | SEARCH Q |     |
| Patient Name           | Date Add          | ed Date Modified | I Site     |                |              |           | Medicaid Transmission Sta | tus Status | Action   |     |
|                        | 07/31/20          | 24 07/31/2024    | CLEVELAN   | ID CLINIC HEAL | TH SYSTEM-EA | ST REGION | Pending                   | In Process | ♥ PDF    | CSV |

### Ability to View and Filter Analytics

Users can view aggregate and site-specific data analytics for information captured in NurtureOhio.

- Navigate to the "Analytics" tab
- Select Filters
- Select the filter you would like to use
- Select "Apply Filters" to view results

| Nurture                 | Forms F | Reassigned Forms   | Data Uploads  | Analytics Video Library | Help             | 17470       |              | Logout  |
|-------------------------|---------|--------------------|---------------|-------------------------|------------------|-------------|--------------|---------|
| Intelligence Ce         | nter    |                    |               |                         |                  |             |              |         |
| Measures Usage          | Proge   | esterone Form Info | Site Activity | Health / Social Risk    | s and Referrals  | MCP Uploads |              |         |
| Filters 🔶               |         |                    | Me            | easures - 17P Initiat   | ion              |             |              |         |
| Demographics            | •       |                    |               |                         |                  |             |              |         |
| Form & Site Information | •       | AF 2.0             |               | Apply Select Date       | S Start Date - E | ind Date 📋  | Daily Weekly | Monthly |
| MCP & Home Health (17F  | °) 🔻    |                    |               |                         |                  |             |              |         |
| Patient Health Needs    | •       | -                  |               |                         |                  |             |              |         |
| Progesterone Candidate  | •       |                    |               |                         |                  |             |              |         |
| Apply Filters           |         | ←                  |               |                         |                  |             |              |         |
|                         |         |                    |               |                         |                  |             |              |         |